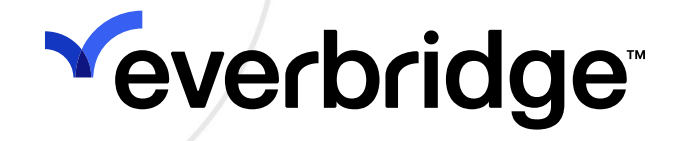

### Everbridge-Office 365 Integration Guide

Everbridge Suite February 2024

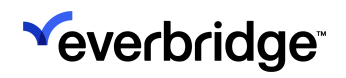

| Registering an Application in the Azure Portal       5         Configure the Office 365 connector in Everbridge Suite       6         Usage Overview       9         Matching Everbridge Suite and Office 365 Contacts       10         Matching Everbridge Suite Locations and Office 365 Meeting Rooms       11         Updating the Expected Location       12         Case Scenarios       13         Logging       15         Viewing and Using the Expected Location       17 | Configuration                                                    | 4  |
|----------------------------------------------------------------------------------------------------|------------------------------------------------------------------|----|
| Configure the Office 365 connector in Everbridge Suite                                                                                                    | Registering an Application in the Azure Portal                   | 5  |
| Usage Overview                                                                                                    | Configure the Office 365 connector in Everbridge Suite           | 6  |
| Matching Everbridge Suite and Office 365 Contacts                                                                                                    | Usage Överview                                                   | 9  |
| Matching Everbridge Suite Locations and Office 365 Meeting Rooms                                                                                                    | Matching Everbridge Suite and Office 365 Contacts                |    |
| Updating the Expected Location                                                                                                    | Matching Everbridge Suite Locations and Office 365 Meeting Rooms | 11 |
| Case Scenarios                                                                                                    | Updating the Expected Location                                   | 12 |
| Logging                                                                                                    | Case Scenarios                                                   | 13 |
| Viewing and Using the Expected Location                                                                                                    | Logging                                                          | 15 |
|                                                                                                    | Viewing and Using the Expected Location                          | 17 |

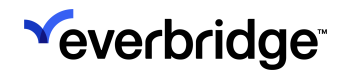

Everbridge Suite 2024 Printed in the USA

**Copyright @ 2024. Everbridge, Inc, Confidential & Proprietary.** All rights are reserved. All Everbridge products, as well as NC4, xMatters, Techwan, Previstar, one2many, SnapComms, Nixle, RedSky, and Connexient, are trademarks of Everbridge, Inc. in the USA and other countries. All other product or company names mentioned are the property of their respective owners. No part of this publication may be reproduced, transcribed, or transmitted, in any form or by any means, and may not be translated into any language without the express written permission of Everbridge.

Limit of Liability/Disclaimer of Warranty: Everbridge makes no representations or warranties of any kind with respect to this manual and the contents hereof and specifically disclaims any warranties, either expressed or implied, including merchantability or fitness for any particular purpose. In no event shall Everbridge or its subsidiaries be held liable for errors contained herein or any damages whatsoever in connection with or arising from the use of the product, the accompanying manual, or any related materials. Further, Everbridge reserves the right to change both this publication and the software programs to which it relates and to make changes from time to time to the content hereof with no obligation to notify any person or organization of such revisions or changes.

This document and all Everbridge technical publications and computer programs contain the proprietary confidential information of Everbridge and their possession and use are subject to the confidentiality and other restrictions set forth in the license agreement entered into between Everbridge and its licensees. No title or ownership of Everbridge software is transferred, and any use of the product and its related materials beyond the terms on the applicable license, without the express written authorization of Everbridge, is prohibited.

If you are not an Everbridge licensee and the intended recipient of this document, return to Everbridge, Inc., 155 N. Lake Avenue, Pasadena, CA 91101.

**Export Restrictions**: The recipient agrees to comply in all respects with any governmental laws, orders, other restrictions ("Export Restrictions") on the export or re-export of the software or related documentation imposed by the government of the United States and the country in which the authorized unit is located. The recipient shall not commit any act of omission that will result in a breach of any such export restrictions.

Everbridge, Inc. 155 N. Lake Avenue, 9th Floor Pasadena, California 91101 USA Toll-Free (USA/Canada) +1.888.366.4911

Visit us at www.everbridge.com

Everbridge software is covered by US Patent Nos. 6,937,147; 7,148,795; 7,567,262; 7,623,027; 7,664,233; 7,895,263; 8,068,020; 8,149,995; 8,175,224; 8,280,012; 8,417,553; 8,660,240; 8,880,583; 9,391,855. Other patents pending.

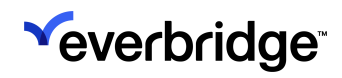

# Configuration

The Everbridge Safety Connection Office 365 connector updates contacts' Expected Locations from Outlook meeting invites.

There are two distinct steps for configuring the Office 365 connector:

- 1. Registering an application in the Azure Portal. See <u>Microsoft Learn</u> for a tutorial.
- 2. Setting up the connector in the Everbridge Suite.

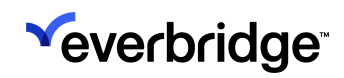

#### Registering an Application in the Azure Portal

The Office 365 connector uses the Microsoft Graph API. This API requires an access token from **Microsoft Entra ID**, a cloud identity service obtained from an **Application ID** value, and the **Client Secret** key.

See <u>Microsoft Learn</u> for a full walk-through on registering an application to the Azure Portal. Note that some abilities are permission-based, so refer to <u>Microsoft</u> <u>Graph Permissions Reference</u> for more information.

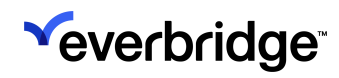

### Configure the Office 365 connector in Everbridge Suite

Once your application has been registered, it's time to configure the Office 365 Connector within Everbridge Suite.

1. Navigate to Settings > Organization > Map > Location Data Sources > Other Source, and click Add.

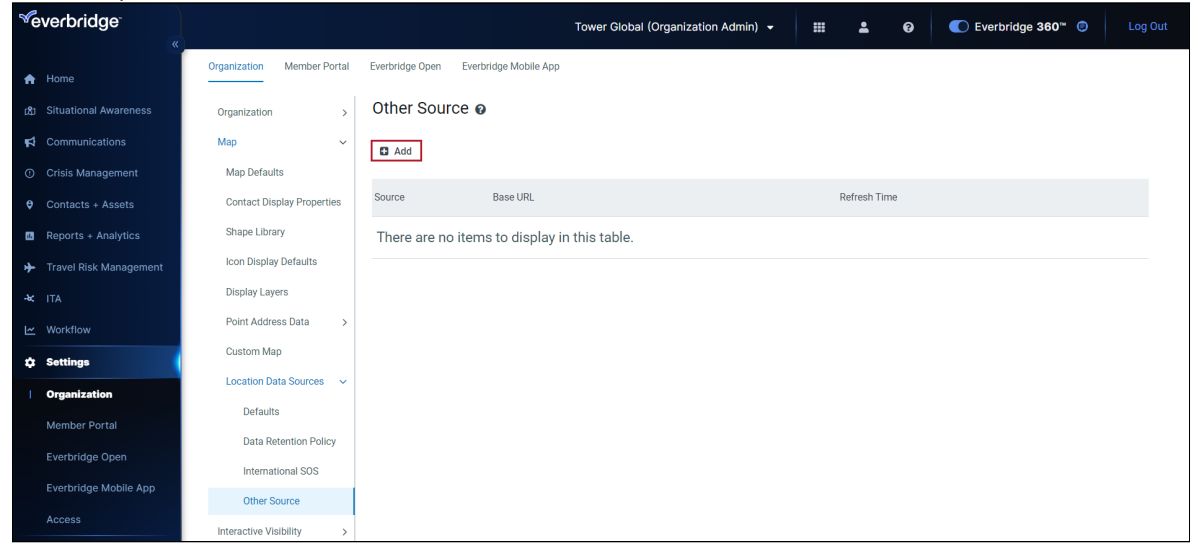

2. The **Add a Source** modal opens. Select **Office\_365** from the **Source** dropdown.

| bui            | Add a Source     |                           | ×  |
|----------------|------------------|---------------------------|----|
| <sup>-</sup> h | Source           | Office_365 V              |    |
|                | * Application ID |                           |    |
|                | * Client Secret  |                           |    |
|                | * Base URL       |                           |    |
|                | * Domain         |                           |    |
|                |                  | Refresh data every 10 min |    |
| -              |                  |                           |    |
|                |                  | Cancel                    | ОК |

3. Fill in the following fields:

| Field          | Value                                                                           |
|----------------|---------------------------------------------------------------------------------|
| Application ID | The Application ID value from the Azure portal.                                 |
| Client Secret  | The saved Client Secret value from the Azure portal.                            |
| Base URL       | https://login.microsoftonline.com/                                              |
| Domain         | The [domain name] considered. For instance, <i>everbridge.onmicrosoft.com</i> . |

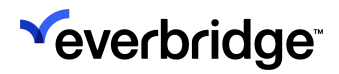

4. Click OK. The Office\_365 source will now appear on the Other Source page.

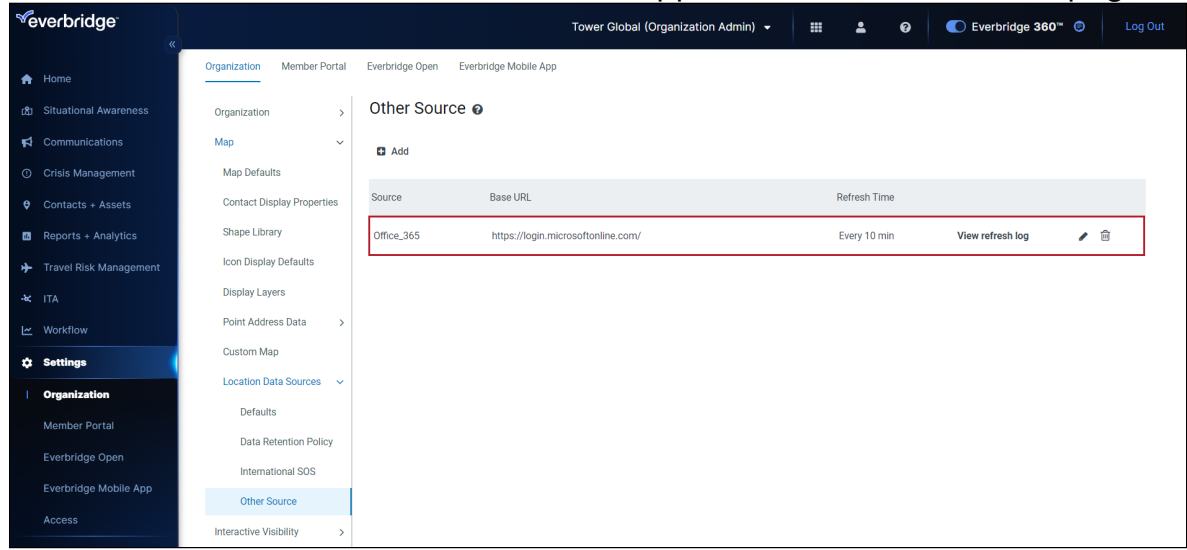

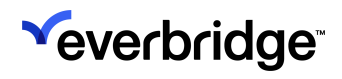

## **Usage Overview**

The connector is used to update the Everbridge Suite contacts' Expected Locations from Calendar meeting invites. It does not create any contacts or meeting rooms in Everbridge Suite. The contacts' Expected Locations are updated only when the two conditions below are met:

- 1. A positive match can be established across Everbridge Suite and Office 365 contacts in the Organization where the connector has been set.
- 2. The meeting room in Office 365 matches an Everbridge Suite location.

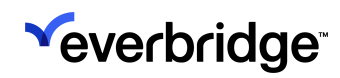

#### Matching Everbridge Suite and Office 365 Contacts

Contacts are primarily matched across the two systems using the email address as a common reference. The matching algorithm contains additional steps to provide solutions in corner-case scenarios when for instance:

- The domain name attached to the email is not the same in Everbridge Suite and Office 365. This might occur following M&A activities or when companies change their domain.
- Multiple contacts with the same email address are found in Everbridge Suite. Everbridge Suite does not check the uniqueness of each contact email address. This situation could be generated by discrepancies in the data source used to generate contacts or by keying mistakes in Everbridge Suite.

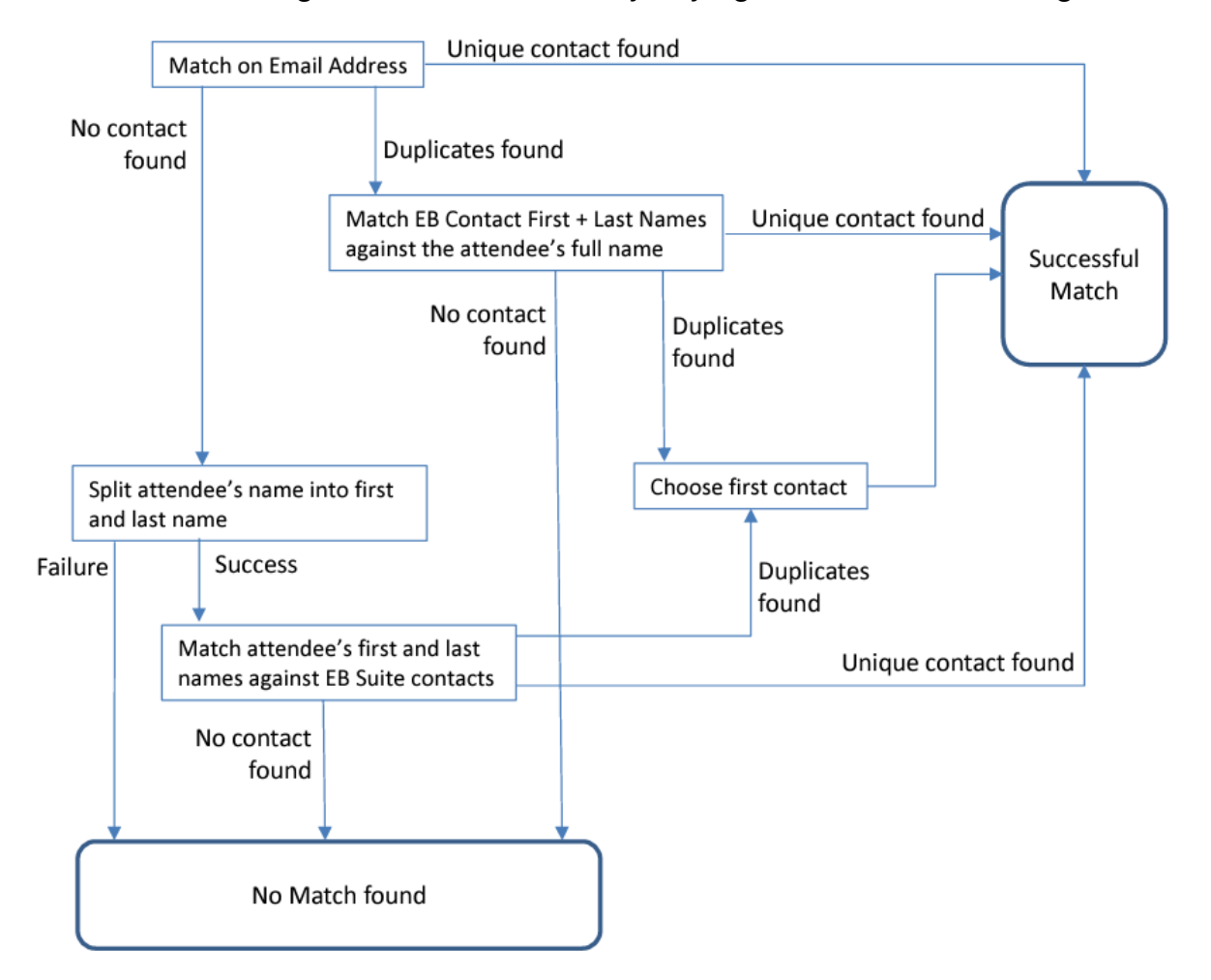

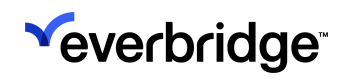

#### Matching Everbridge Suite Locations and Office 365 Meeting Rooms

All Office 365 meeting rooms have an email address attached to them. This email address is matched against the **External ID** property attached to any locations in Everbridge Suite.

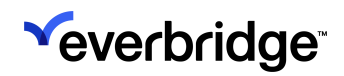

### Updating the Expected Location

For each meeting and each identified contact, the Expected Location is set in Everbridge Suite to the identified location corresponding to the meeting room for the duration of the meeting.

|                                    | Description                                                                                                    |
|------------------------------------|----------------------------------------------------------------------------------------------------|
| Outlook Meeting                    | Location: Newton Meeting Room<br>Start Time: Wednesday, January 16th at<br>10:30 AM<br>End Time: Wednesday, January 16th at<br>11:30 AM                                                                                                    |
|                                    | Attendees:                                                                                                    |
|                                    | <ul><li>Theo.Garrison@everbridge.com</li><li>Aliyah.Hanson@everbridge.com</li></ul>                                                                                                    |
| Everbridge Suite Location          | Location Name: Newton Meeting Room<br>External ID:<br>Meeting.room.Newton@everbridge.com                                                                                                    |
| Everbridge Suite Contact           | <ul> <li>Theo Garrison:</li> <li>First Name: Theo</li> <li>Last Name: Garrison</li> <li>Work Email:<br/>Theo.Garrison@everbridge.com</li> </ul> Aliyah Hanson: <ul> <li>First Name: Aliyah</li> <li>Last Name: Hanson</li> <li>Work Email:<br/>Aliyah.Hanson@everbridge.com</li> </ul>                        |
| Everbridge Suite Expected Location | <ul> <li>A new expected location will be created for Theo Garrison and Aliyah Hanson:</li> <li>Link to existing building:<br/>Conference Room Newton in Burlington, MA</li> <li>Date Range Start: Wednesday, January 16th at 10:30 AM</li> <li>Date Range End: Wednesday, January 16th at 11:30 AM</li> </ul> |

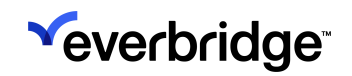

#### Case Scenarios

The following case scenarios are considered and managed by the connector:

- Forwarding a meeting invite to the meeting An expected location will be set for all new attendees added to the meeting invite matched in Everbridge Suite.
- Adding invitees to a meeting invite An expected location will be set for all new attendees

added to the meeting invite only if the operator selects the option 'Send updates to all

*attendees*' in the Outlook client. Note that on Microsoft Outlook Web, updates are only sent to added employees by default.

• Deleting invitees from a meeting invite - The expected location will be removed from the

corresponding Everbridge Suite contacts only if the operator selects the option 'Send

updates to all attendees in the Outlook client. Note that on Microsoft Outlook Web, updates are only sent to deleted employees by default.

- Changing meeting date or time The corresponding Everbridge Suite expected locations will be updated.
- **Cancelling a meeting** All corresponding Everbridge Suite expected locations will be deleted.
- Group invite An expected location will be set for all attendees in the group matched in

Everbridge Suite.

- Declining a meeting Expected locations will be deleted for attendees declining a meeting invite.
- Accepting or tentatively accepting a meeting These actions in Outlook have no impact on the expected locations.
- **Recurring meetings** Expected locations will be created up to two months forward.

Other scenarios include:

- Meetings that have occurred in the past (before setting up the connector or were created in the past) are not considered.
- Everbridge Suite contacts are considered at the time the connector is run. Altering or

creating new contacts after a meeting invite has been processed by the connector has no

impact on expected locations.

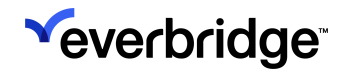

Accepting a meeting does not impact expected locations. By default, all attendees expected

locations are updated unless they explicitly decline the meeting invite.

Some meetings may include remote attendees. These will have their expected locations set

to the meeting location for the duration of the meeting.

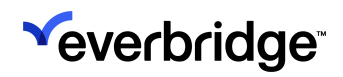

## Logging

From the **Other Source** page in **Settings**, click **View Refresh Log**. The list of all attempts to connect to Office 365 is displayed.

Each line corresponds to one data load based on the refresh rate (in minutes) specified in the

configuration page of the connector.

Click the View icon to see the Refresh Details on each data load.

This page has three tabs for meetings loaded without errors, meetings loaded with errors, and

meetings not loaded due to a critical error. On all tabs, the list of all meetings with the Meeting ID

and status is displayed. The details of the meeting can be accessed by clicking the **View** icon.

If the refresh process failed, the **Refresh Details** page will provide an error code and accompanying error message for troubleshooting purposes.

| <sup>≪</sup> everbridge <sup>-</sup> |                            | Tower Global (Organization Admin) + 🗰 💄 😝 🌑 Everbridge 360" 😨               |           |
|--------------------------------------|----------------------------|-----------------------------------------------------------------------------|-----------|
| A Home                               | Organization Member Portal | Everbridge Open Everbridge Mobile App                                       |           |
| ជ្រោ Situational Awareness           | Organization >             | Other Source : Office_365 > View refresh log > Refresh details              |           |
| Communications                       | Map ~                      |                                                                             | 2 Refresh |
| O Crisis Management                  | Map Defaults               | Refresh Time Jan 31, 2024 16:12:20 PST                                      |           |
| Contacts + Assets                    | Contact Display Properties | Batch ID         1496927636061792           Status         Failed           |           |
| Reports + Analytics                  | Shape Library              | Records Received 0                                                          |           |
| Travel Risk Management               | Icon Display Defaults      | Header Errors                                                               |           |
| -¥c ITA                              | Display Layers             | Ter A fe                                                                    |           |
| 🗠 Workflow                           | Point Address Data >       | Error Code Error Message                                                    |           |
| 🗘 Settings                           | Custom Map                 | EXP_LOC_SYNC_ASSET_EMPTY Outlook domain can't match any asset.              |           |
| Organization                         | Location Data Sources 🗸    | Loaded without error(0) Loaded with error(0) Not loaded - critical error(0) |           |
| Member Portal                        | Defaults                   | Meeting ID 🗧 Meeting Status 🖱                                               |           |
| Everbridge Open                      | Data Retention Policy      |                                                                             |           |
| Everbridge Mobile App                | International SOS          | There are no items to display in this table.                                |           |
| Accore                               | Other Source               | Pape 1 of 1 > >> 10 -                                                       |           |
| Aucess                               | Interactive Visibility >   |                                                                             |           |
|                                      | Publishing Options >       |                                                                             |           |
|                                      | Notifications >            |                                                                             |           |

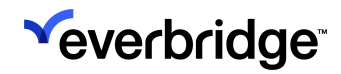

**NOTE:** The log will show a status of failed for a meeting if any of the attendees were not matched to an Everbridge Suite contact. Regardless of that status, all matched contacts will have their expected location set for that meeting.

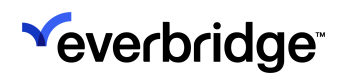

## Viewing and Using the Expected Location

The Expected Location appears on the Contact Information page in the Dynamic Location(s) - Expected section. Click the down arrow for each location to review its details:

| Dynamic Location(s) - Expected |                                                                          |                       |                                                       |   |   |
|--------------------------------|--------------------------------------------------------------------------|-----------------------|-------------------------------------------------------|---|---|
|                                | Location Name                                                            |                       | Date Range                                            | ÷ | * |
| ~                              | Gerald R. Ford Intl Airport                                              |                       | Sep 01, 2021 00:00:00 EDT - Sep 27, 2030 00:00:00 EDT |   | • |
|                                | Location Name Gerald R. Ford Intl Airport                                |                       |                                                       |   |   |
|                                | Date Range         Sep 01, 2021 00:00:00 EDT - Sep 27, 2030 00:00:00 EDT |                       |                                                       |   |   |
|                                | Country US                                                               |                       |                                                       |   |   |
|                                | Address Gerald R. Ford Intl Airpo                                        |                       |                                                       |   |   |
|                                | Apt/Suite/Unit                                                           |                       |                                                       |   |   |
|                                | City Grand Rapids                                                        |                       |                                                       |   |   |
|                                | State / Province Michigan                                                |                       |                                                       |   |   |
|                                | Postal Code                                                              |                       |                                                       |   |   |
|                                | Source MANUAL                                                            |                       |                                                       |   |   |
|                                | Location                                                                 | Latitude 42.880833333 | 33335 Longitude -85.522777777778                      |   |   |

The Expected Location is used to locate contacts in a specific area. For instance, on the Universe view:

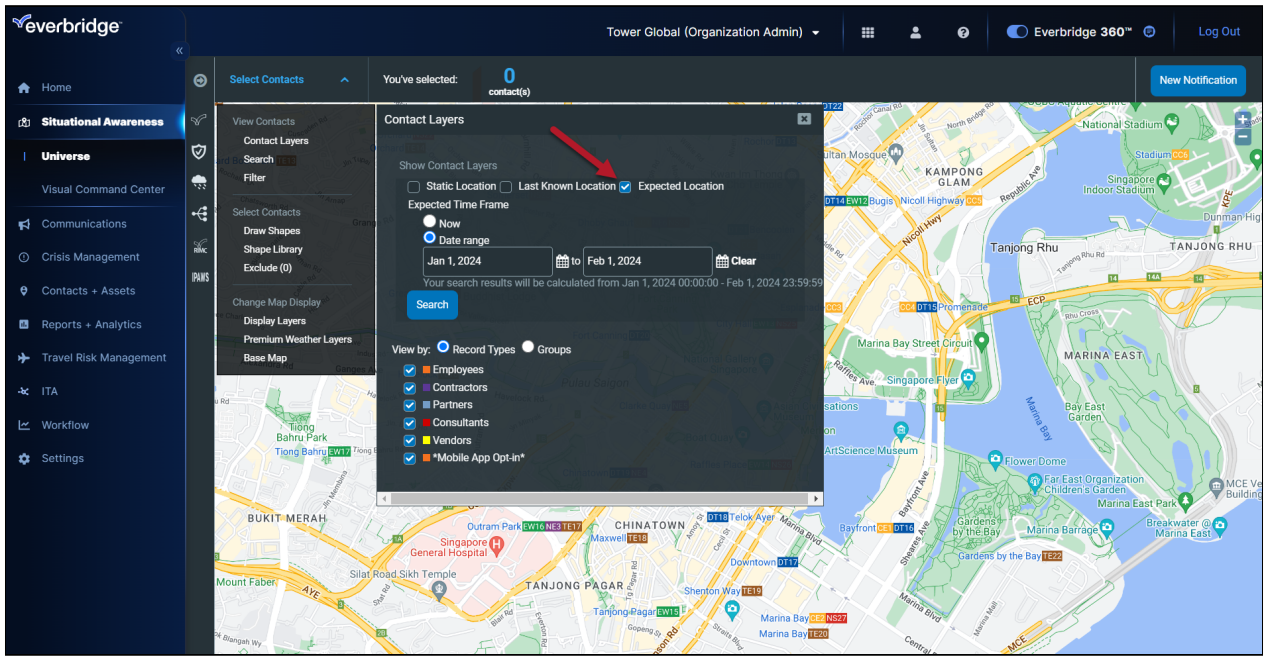